## ②net診察受付ご利用方法

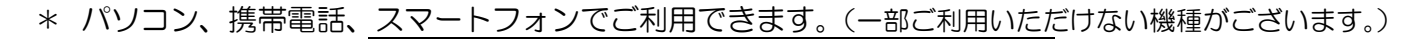

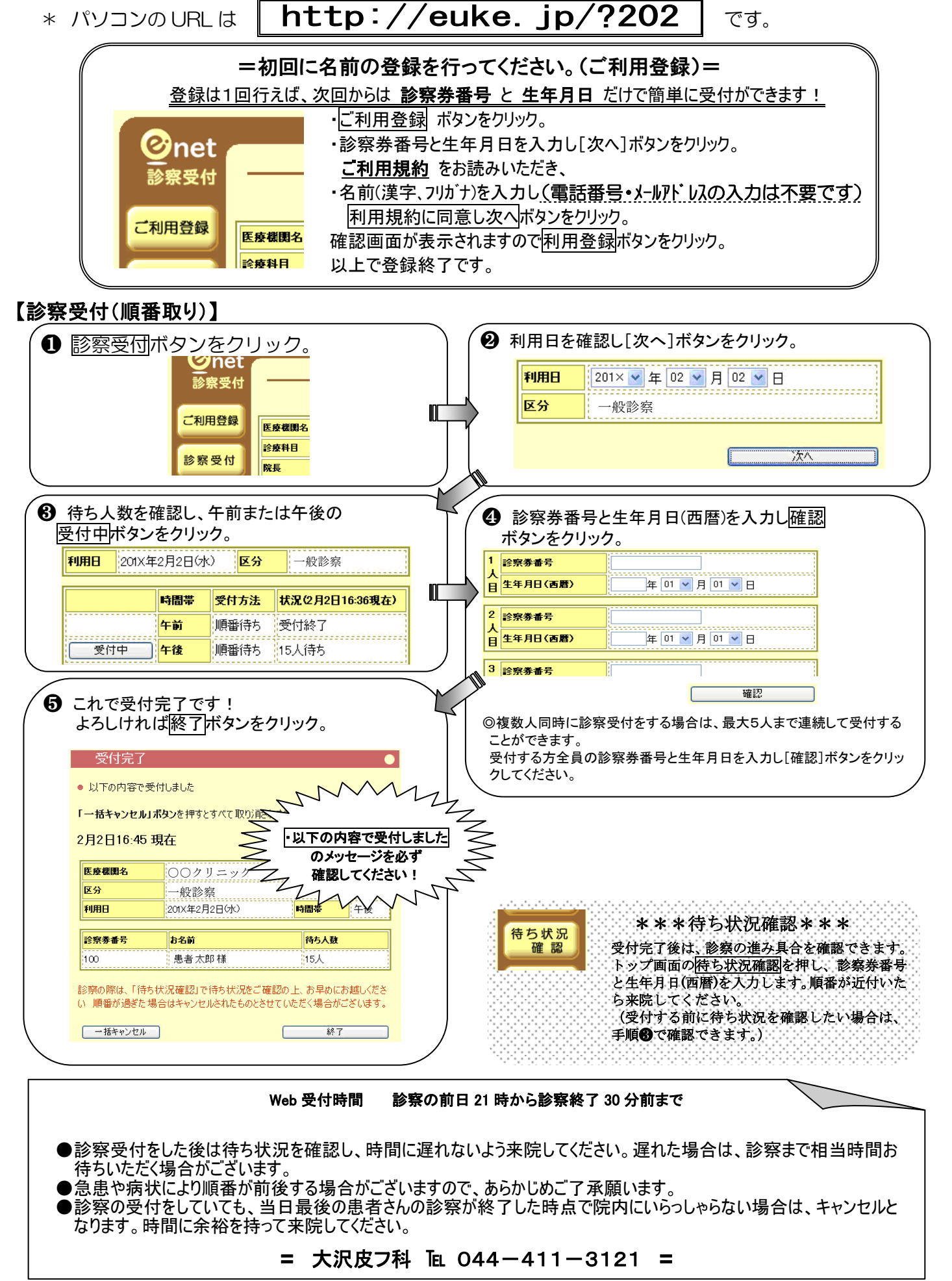